# TurboPC について

TurboPCは、パソコン搭載のメモリーを用いて(キャッシュを使って)ハードディスクの読み込み、 書き込みを最適化し、高速化するソフトウェアです。TurboCopyと一緒に使用することでさらに 高速化します。本書では、TurboPCの設定変更方法を説明します

● TurboPC を有効にできるのは、TurboPC 対応製品、および、パソコン内蔵のハードディスクのみです。

 ● TurboPC 機能は、Windows 7 (32bit、64bit) /Vista (32bit、64bit) /XP のみ対応です。
 ※ 上記の OS でも、製品本体が対応していないと使用できません。お使いの製品の対応 OS も あわせてご確認ください。

- USB1.1 接続の場合、効果がありません。 TurboPC は、USB 接続に対応しておりますが、USB1.1 接続では効果がありません。USB 接続 で使用される場合は、USB3.0/2.0 で接続してお使いいただくことをお勧めします。
- TurboPCの有効化、設定を行うときは、コンピューターの管理者(Administrator)権限をも つアカウントでログインしてください。 制限付アカウントの場合、正常に動作しないことがあります。
- TurboPC を有効にすると、デバイスマネージャーに登録されるデバイス名に「TurboPC」の 文字が追加されます(Windows Vista/XP では、取り外し時に表示されるデバイス名にも 「TurboPC」の文字が追加されます)。 例えば、デバイス名が「USB 大容量記憶装置」と表示される製品の場合、TurboPC を有効に

例えば、デバイス名か「USB 人谷重記憶装置」と表示される製品の場合、「UTDOPC を有効に すると「USB 大容量記憶装置(TurboPC)」と表示が変わります。

- ●弊社製ソフトウェア「DiskManager」と同時に使用することはできません。DiskManagerを 使用するときは、TurboPC機能を無効にしてください。 DiskManagerは、外付ハードディスク用スパニングソフトウェアです。お使いの製品によっ ては、DiskManagerに対応していない場合がありますので、ご注意ください。
- TurboPC は各デバイスごとにメモリーを数十 MB 使用します。インストール後にメモリーが 不足する場合は、メモリーを増設するか、TurboPC を有効にしているデバイスの同時接続台 数を少なくしてください。
- ●他社製の高速化ソフトウェアがインストールされているパソコンにはインストールすることができません。その場合は、他社製のソフトウェアをアンインストール後に、本ソフトウェアをインストールしてください。

● TurboPC の設定後に、パソコンが正常に起動しない場合(パソコンが再起動を繰り返す、青 い画面が表示されてパソコンが起動しないなど)は、パソコン(OS)のメモリー容量が不足 している可能性があります。その場合は、以下の手順で TurboPC をアンインストールしてく ださい。

パソコンの電源を OFF にする。
 バッファロー製の USB ハードディスクを全て取り外す。
 パソコンを起動し、TurboPC をアンインストール (P3 参照) する。
 ④取り外したバッファロー製の USB ハードディスクを接続する。

## 設定の確認、変更方法

TurboPC は、以下の手順で設定状況の確認、変更が行えます。

- パソコンの電源を ON にし、コンピューターの管理者権限をもつアカウントで ログインします。
- [スタート] [(すべての)プログラム] [BUFFALO] [TurboPC] [TurboPC]
  設定]を選択します。
  - ※ Buffalo Tools ランチャーがインストールされている場合は、Buffalo Tools ランチャー からも起動できます。
  - ※ [TurboPC] の項目が表示されない場合は、TurboPC を設定するユーティリティーがインストールされていません。弊社ホームページ(buffalo.jp)からダウンロードするか、 製品に付属のマニュアルを参照して、TurboPC をインストールしてください。
  - ※ Windows 7 の場合、「次のプログラムにこのコンピュータへの変更を許可しますか?」 と表示されたら、〔はい〕をクリックします。
  - ※ Windows Vista の場合、「続行するにはあなたの許可が必要です」と表示されたら、「続行」をクリックしてください。

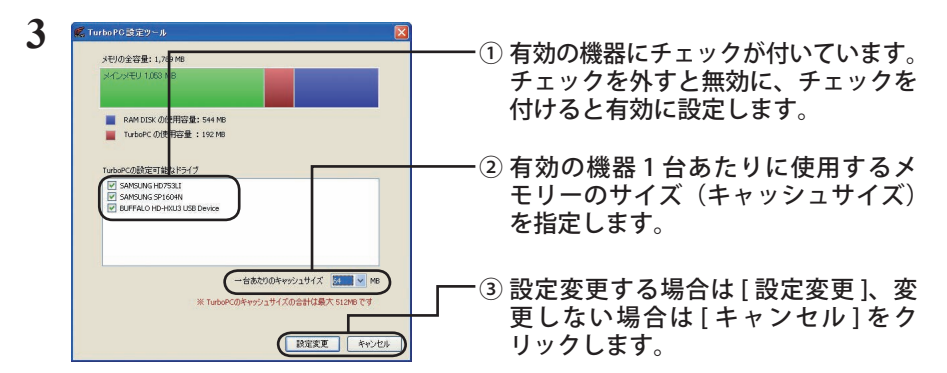

- ▲注意 TurboPC で使用できるキャッシュサイズは、最大 512MB です(有効にした機器 全ての合計)。「1 台あたりのキャッシュサイズ」で選択した数字が大きく、有効 にした機器全ての合計キャッシュサイズが 512MB を超えると、[設定変更]をク リックできなくなります。その場合は、「1 台あたりのキャッシュサイズ」の数 字を小さくしてください。
- ※ 画面の表で、メモリーの使用状況を確認できます。
- ※ パソコン内蔵のハードディスクも TurboPC を有効にできます。
- ※1台あたりのキャッシュサイズは、32MBと 64MB から選択できます。RAMDISK ユー ティリティがインストールされており、バッファロー製のメモリーがパソコンに搭載 されている場合、128/256/512MB に設定することもできます。
- ※ 画面は、お使いの環境によって異なります。

以降は、画面の手順に従って設定してください。

▲注意 設定変更後は、パソコンを再起動する必要があります。

<sup>2</sup> TurboPC について

## アンインストール方法

TurboPC が不要になった場合は、以下の手順でアンインストールできます。

- パソコンの電源を ON にし、コンピューターの管理者権限をもつアカウントで ログインします。
- [スタート] [(すべての) プログラム] [BUFFALO] [TurboPC] [ア ンインストーラ]を選択します。

以降は画面の指示に従ってアンインストールしてください。

### TurboPC 設定後に認識されなくなったら?

TurboPCの設定後、本製品が認識されなくなったときは、以下の手順でデバイスマネージャーから削除してください。削除後、再度パソコンに接続してください。

 【スタート】- [コンピュータ (マイコンピュータ)]を右クリックし、[プロ パティ]を選択します。

#### 2 [デバイスマネージャ]を選択します。

- ※ Windows 7 の場合、「次のプログラムにこのコンピュータへの変更を許可しますか?」 と表示されたら、[はい]をクリックします。
- ※ Windows Vista の場合、「続行するにはあなたの許可が必要です」と表示されたら、「続行」をクリックしてください。
- ※ Windows XP の場合は、[ハードウェア]の中の[デバイスマネージャ]をクリックし ます。

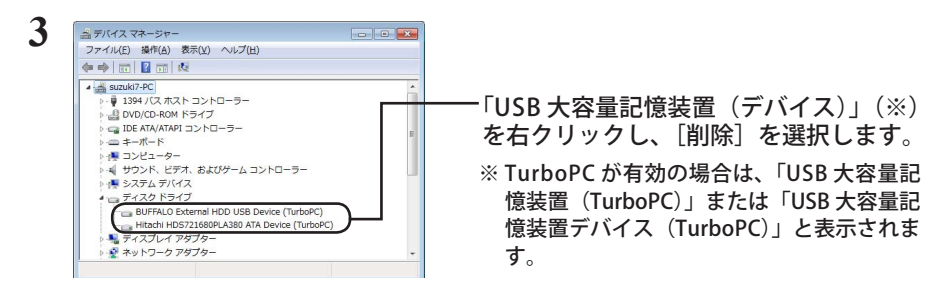

#### 4 製品を取り外した後、再度パソコンに接続します。

以上で完了です。TurboPCを設定する場合は、「設定の確認、変更方法」の手順で設定してください。